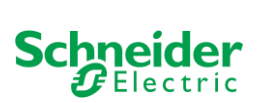

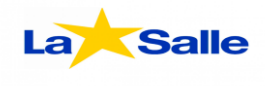

# NOTA DE APLICACIÓN

**Electricidad y Control** 

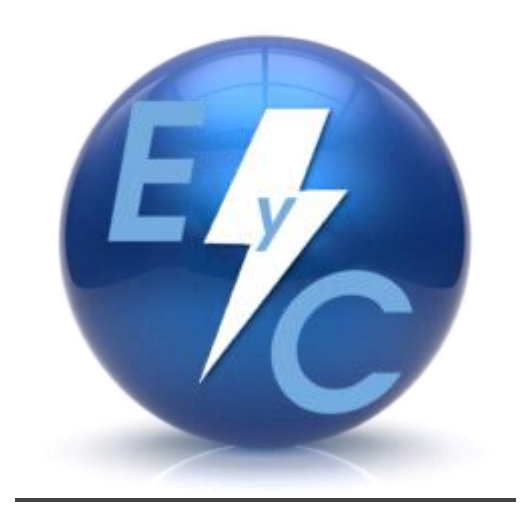

# (IOS Canning – Modicon TSX Premium)

Editado por:

Spinache Marcos

Orlandi Esteban

Britos Mauro

Por: Ignacio O. Tessio

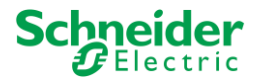

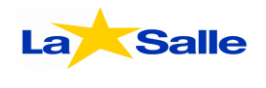

Iniciar Unity Pro XL:

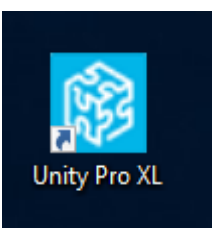

# PASO 2

Abrir un nuevo proyecto.

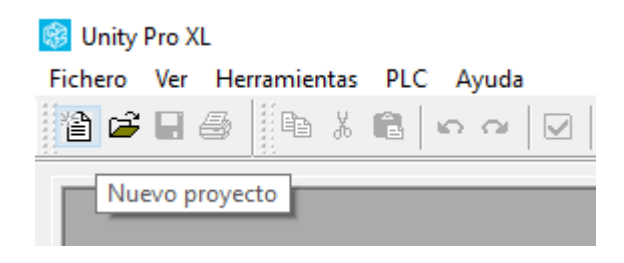

#### PASO 3

Selecciona el PLC que desea programar.

(En este caso es un TSX P57 204M).

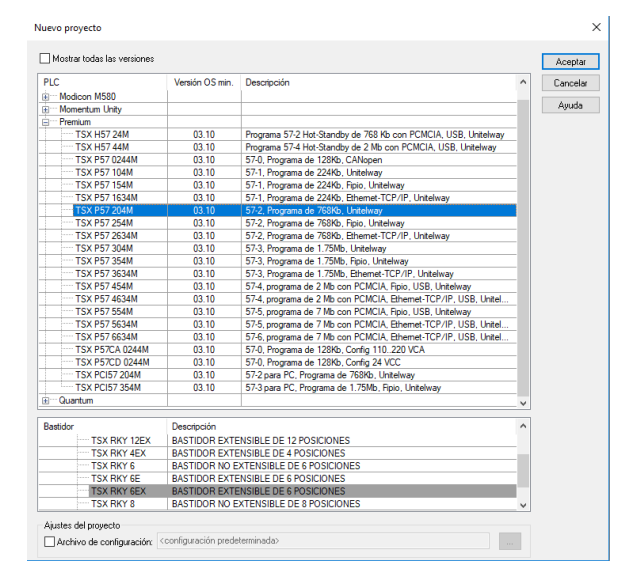

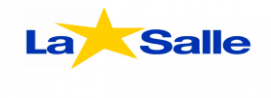

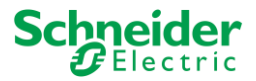

Una vez abierto el explorador de proyectos, vamos a la sección llamada **"Comunicación"**, apriete botón derecho sobre la opción llamada **"Redes"** y seleccione la opción **"Nueva red"**.

| Comur                            | licación<br>des                                       |  |  |
|----------------------------------|-------------------------------------------------------|--|--|
| Prog                             | Nueva red                                             |  |  |
|                                  | Agregar directorio de usuario<br>Agregar hipervínculo |  |  |
|                                  | Alejar                                                |  |  |
| ☐, Tabl.<br>☐, Pant<br>⊕ ♀, Docu | Desplegar todo<br>Contratar todo                      |  |  |

Luego seleccione tipo de red Ethernet y elija un nombre para dicha red (En este caso se la llamara "Ethernet\_1").

| Agregar red                 | $\times$ |
|-----------------------------|----------|
| Red Comentario              |          |
| Lista de redes disponibles: |          |
| Sin selección 🗸             |          |
| Sin selección               |          |
| Ethemet                     |          |
|                             |          |
|                             |          |
|                             |          |
| Aceptar Cancelar Ay         | uda      |

Una vez creada la red Ethernet, se debe activar la opción de Exploración E/S.

| Familia de modelo             |                   | Dirección del módulo  | Utilidades del módulo      |  |  |
|-------------------------------|-------------------|-----------------------|----------------------------|--|--|
| C                             |                   | Bastidor Módulo Canal | NO V Exploración de E/S    |  |  |
| Conexion normal TCP/IP 10/100 | ~                 |                       | NO<br>Sí                   |  |  |
| Dirección IP del módulo       |                   |                       | NO 🗸 Servidor de dirección |  |  |
| Dirección IP                  | Máscara de subred | Dirección de pasarela | NO NTR                     |  |  |
| 0.0.0.0                       | 255 . 0 . 0 . 0   | 0.0.0.0               |                            |  |  |

Ahora se tiene que dirigir a la pestaña "Exploración de E/S".

| _ |           |                  |          | <u> </u>           |                |      |                       |     |                | _ |
|---|-----------|------------------|----------|--------------------|----------------|------|-----------------------|-----|----------------|---|
|   | Seguridad | Configuración IP | Mensajes | Exploración de E/S | Dalos globales | SNMP | Servidor de dirección | NTP | Ancho de banda | ] |
|   |           |                  |          |                    |                |      |                       |     |                | _ |

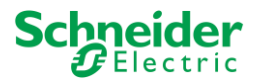

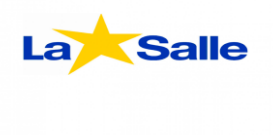

Luego en el cuadro de Exploración E/S debe llenar los espacios con los siguientes datos.

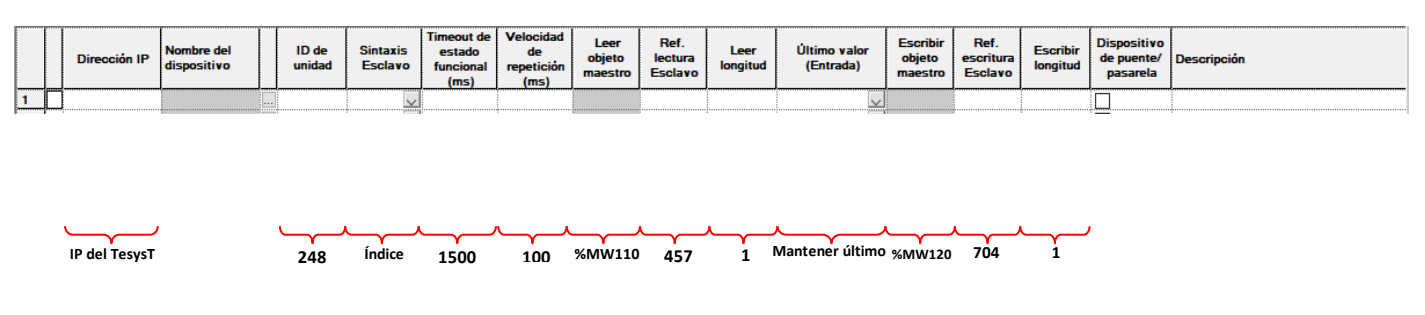

#### PASO 6

Una vez llenados los espacios los espacios en el cuadro de Exploración E/S, crear una tabla de animación.

|                                                          | Tablas de animación<br>Pantallas de o Nueva tabla de animación         |
|----------------------------------------------------------|------------------------------------------------------------------------|
|                                                          | Documentació                                                           |
|                                                          | Información Eliminar todo Desvincular todo                             |
|                                                          | Exportar<br>Importar                                                   |
|                                                          | Convertir todas las tablas en permanentes<br>Depurar tablas temporales |
|                                                          | Abrir tabla de bits forzados                                           |
| Nueva tabla de animación X                               | Agregar directorio de usuario<br>Agregar hipervínculo                  |
| Nombre: Módulo funcional:                                | Alejar                                                                 |
| Comentario:                                              | Desplegar todo<br>Contratar todo                                       |
| Animación de la cadena de caracteres ampliada            |                                                                        |
| Cantidad de caracteres [100 (rango: 20-300)              |                                                                        |
| □ Tabla temporal<br>☑ incluir en la información de carga |                                                                        |

#### PASO 7

Una vez creada la tabla, ingresar los siguientes valores:

|          | Modificación Eorzar | 111   | <i>⊾</i> ≭ ⊞ | ۵ 🛃 🦌 اا 🗴 |
|----------|---------------------|-------|--------------|------------|
| - %MW110 | Nombre 👻            | Valor | Tipo 👻       | Comentario |
|          | • 🐪 🐪 🐪 🐂 🕹 🐂       |       | INT          |            |
| - %MW120 | 🕨 🕒 %MW120          |       | INT          |            |
| ,        | <b>&gt;</b>         |       |              |            |

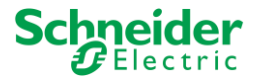

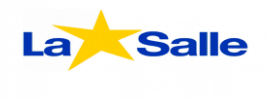

Establecer una dirección IP a la cual conectarse.

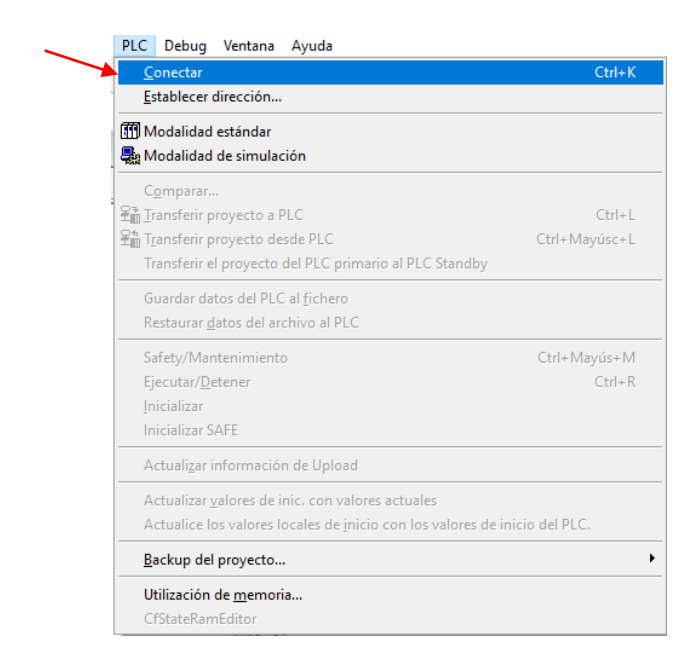

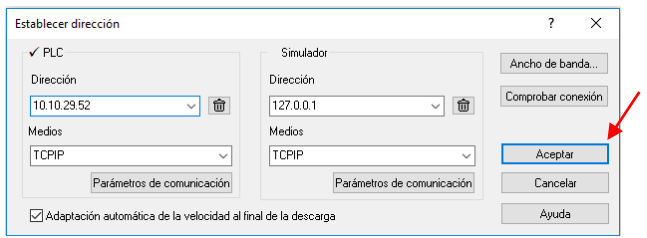

# PASO 9

Genere el proyecto

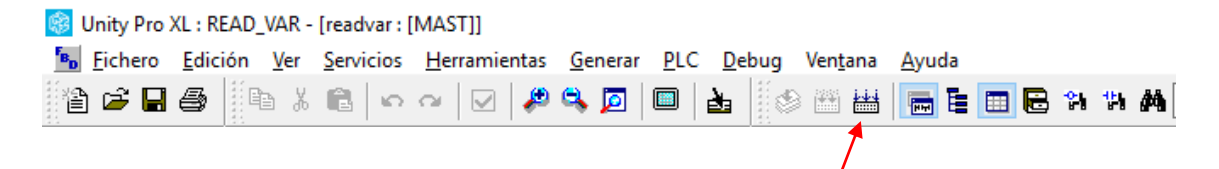

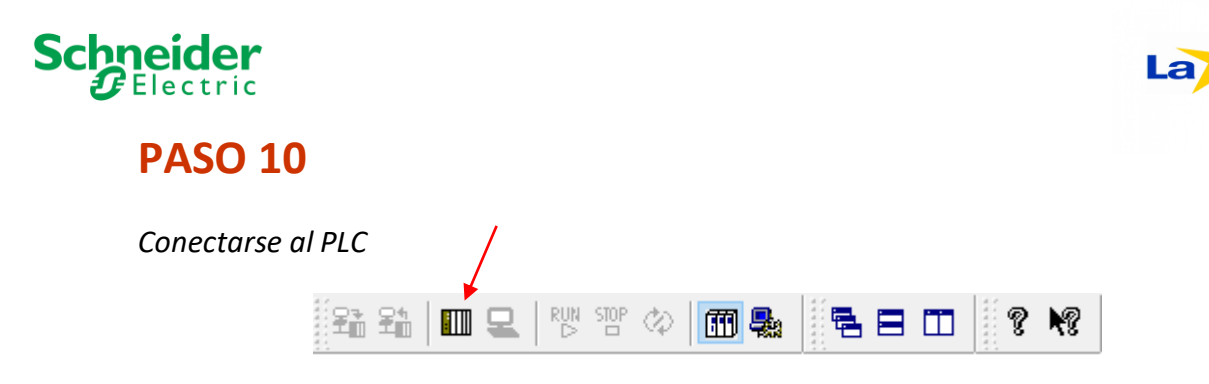

Una vez conectado, transferir el proyecto al PLC

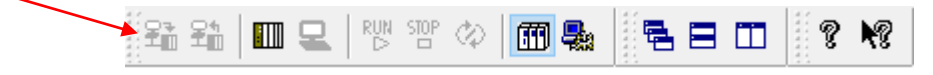

Luego de transferir el proyecto, poner a correr el proyecto.

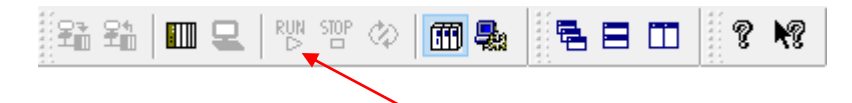

Salle